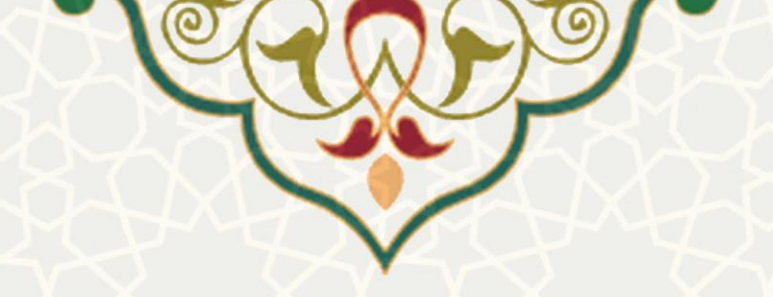

بازخرید مرخصی در زیرسامانه اداری

**نام سامانه**: سامانه اداری و مالی / زیرسامانه اداری / بازخرید مرخصی نام سامانه مرجع: پورتال ورود یکپارچه اعضا (پویا) / پورتال اعضای هیات علمی و کارکنان متولی: معاونت اداری و مالی کاربران: اعضای هیات علمی / کارکنان

> **تاریخ استقرار:** مرداد ۱۳۹۹ **تاریخ آخرین توسعه:** مرداد ۱۳۹۹ **تاریخ تهیه مستند:** مرداد ۱۳۹۹ **توسعه و پشتیبانی:** اداره سامانههای کاربردی مرکز فناوری اطلاعات و ارتباطات

نسخه برنامه: ۱۳۹۹ مستندسازی کد: خیر مستندسازی دادهها: بله امکان اجرای مستقل سامانه (مستقل از سامانههای سدف): خیر

> زبان برنامهنویسی: PHP پایگاه داده: My SQL فناوری: LAMP

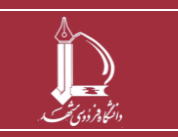

باز خرید مرخصی در زیر سامانه اداری مرکز فناوری اطلاعات و ارتباطات http://ict.um.ac.ir //ict

صفحه 1 از 10

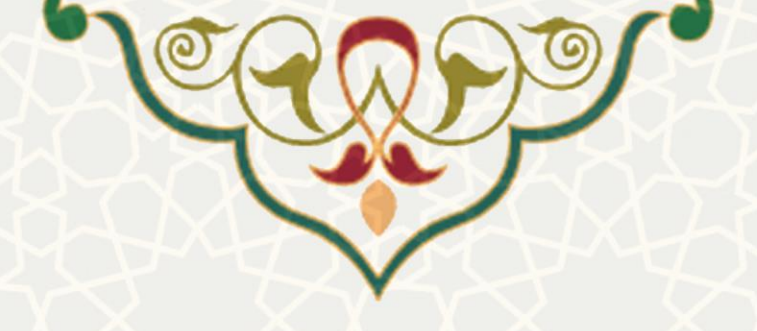

۱ - معرفی

در راستای تسریع و تسهیل در بررسی و تایید درخواستهای بازخرید مرخصی اعضای هیات علمی / کارکنان این امکان در راستای این امکان در زیرسامانه اداری ایجاد شده است.

## ۲ - ویژگیها

تسریع و تسهیل در بررسی و تایید درخواستهای بازخرید مرخصی اعضای هیات علمی / کارکنان

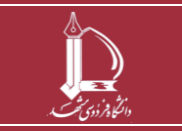

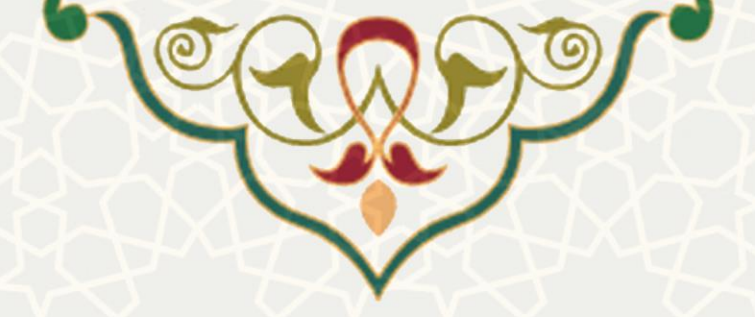

# ۳- فرایندها ۲-۳ - بازخرید مرخصی (بخش متقاضی)

هنگامی که یکی از اعضای هیات علمی یا کارکنان، درخواست بازخرید مرخصی داشته باشد از برگه اداری-مالی و منوی اداری میتواند گزینه بازخرید مرخصی را انتخاب نموده و درخواست خود را ارسال نماید (شکل ۱–۳).

| ដ اداری                                   |             |
|-------------------------------------------|-------------|
| تنظيمات تقويم كارى                        | نشگاه       |
| تقویم کاری                                | ين دا       |
| احکام                                     | ų.          |
| فیش حقوقی                                 | Q.          |
| بيمه تكميلى                               | یہ منا      |
| بستگان                                    | توس         |
| تعيين جانشين                              | یی و        |
| اعلام شب کاری خارج از شیفت                | المرد ال    |
| حضور و غیاب فردی                          | ý.          |
| مديريت حضور و غياب                        | حاد         |
| بررستی درخواستهای<br>مرخصی/ماموریت ساعتتی | ارى – ە     |
| احکام مرخصی سالانه (پرسنل<br>شیفتی)       | <u>r</u>    |
| بررسی و تایید اضافه کار                   | ز شی        |
| مشاهده فرم پایش و سالامت                  | °¶<br>B_1   |
| فرم اعلان خروج از کشور                    | q           |
| گزارش حضور و غیاب شیفتی                   | زوهش        |
| درخواست مرخصی/ ماموریت<br>ساعتی(شیفتی)    | <i>ح</i> ۲° |
| درخواست تردد                              | ماعى        |
| بررسنی درخواست تردد                       | ا و اخت     |
| ثبت خودرو                                 | هنگی        |
| بازخرید مرخصی                             | فل          |
| مدیریت بازخرید مرخصی                      | 5           |
| 🚆 مالی                                    | ر اجر       |
| 🔡 ستاد رفاهی                              | امو         |
| 🛔 فرمها                                   | Ę.          |
| 🔡 ماموریت روزانه                          | ð,          |
| 👪 مدارک و مستندات                         |             |

شکل ۱-۳ :بازخرید مرخصی در منوی اداری

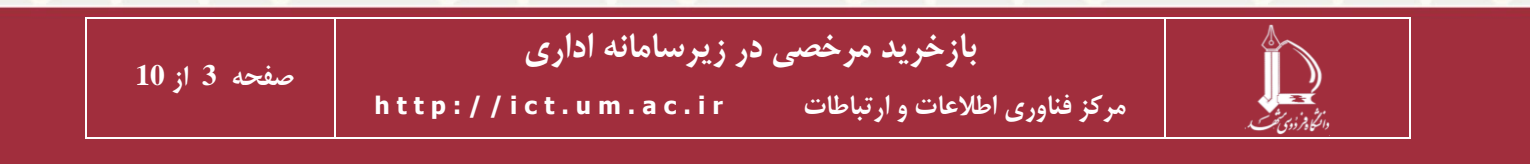

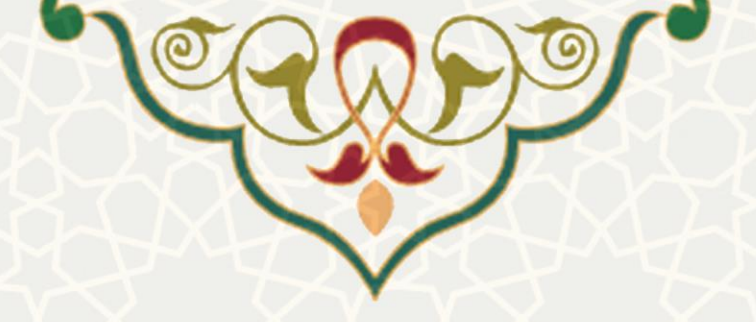

مراحل گردش و بررسی درخواست بازخرید مرخصی برای کارکنان به ترتیب زیر است:

- ذخیره و تایید نهایی درخواست
  - ۲. بررسی و تایید مدیر
- ۳. بررسی و تایید کارشناس کارگزینی
  - ۴. بررسی و تایید مدیر کارگزینی
- ۵. در صورت تغییر در روزهای تقاضاشده توسط مدیر کارگزینی: موافقت متقاضی با تغییر

مراحل گردش و بررسی درخواست بازخرید مرخصی برای اعضای هیات علمی به ترتیب زیر است:

- دخیره و تایید نهایی درخواست
- ۲. بررسی و تایید کارشناس کارگزینی
  - ۳. بررسی و تایید مدیر کارگزینی
  - ۴. بررسی و تایید رئیس دانشگاه
- در صورت تغییر در روزهای تقاضاشده توسط رئیس دانشگاه: موافقت متقاضی با تغییر

در صفحه بازخرید مرخصی، متقاضی میتواند ضمن ثبت درخواست جدید، درخواستهای بازخرید مرخصی خود را که تا به حال در سامانه ثبت نموده است، ببیند. کاربر برای ثبت درخواست بازخرید مرخصی باید گزینه انتخاب نماید (شکل ۲–۳). سپس تعداد روز درخواستی خود را وارد نموده (مبلغ معادل روزهای درخواستی نیز محاسبه و نمایش داده میشود)، و گزینه ذخیره درخواست را کلیک نماید.

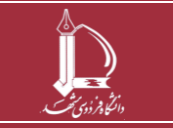

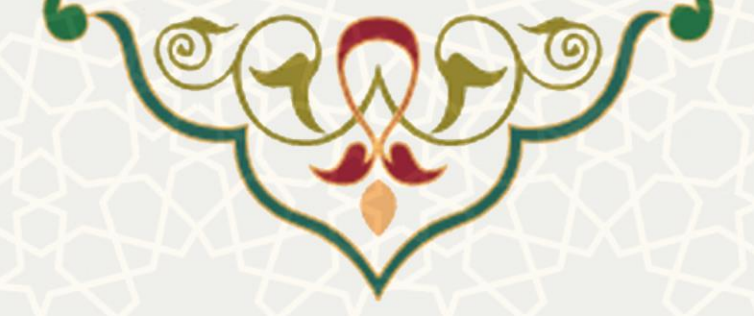

|        |                |                   | خرید مرخصی      | درخواست باز                |                          |                    |                |
|--------|----------------|-------------------|-----------------|----------------------------|--------------------------|--------------------|----------------|
|        |                |                   |                 |                            | اطلاعات فردی ——          |                    |                |
|        |                |                   |                 |                            | نام و نام خانوادگی:      |                    |                |
|        |                |                   |                 |                            | نام مدير:                |                    |                |
|        |                |                   | 27.39           | ده تا ابتدای سال جاری: ۱   | میزان مرخصی باقیمان      |                    |                |
|        |                |                   |                 |                            | تعداد روز درخواستی:      |                    |                |
|        |                |                   |                 | 0                          | مبلغ معادل:              |                    |                |
|        |                |                   |                 |                            | توضيحات:                 |                    |                |
|        |                |                   |                 |                            |                          |                    |                |
|        |                |                   |                 |                            |                          |                    |                |
|        | انصراف         | 🚽 ذخيره درخواست 🕅 |                 |                            |                          |                    |                |
|        |                | ى                 | ای بازخرید مرخص | ليست درخواست ه             |                          |                    |                |
|        |                |                   |                 | Q ×                        |                          | ستجو بر اساس 🔻     | 📀 ایجاد 🛛 🍣 جد |
| عمليات | وضعيت          | توضيحات           | مبلغ يرداخنى    | تعداد روز تایید شـده نهایی | تعداد روز تایید شده مدیر | تعداد روز درخواستی | شماره درخواست  |
| 🙆 🧟    | تایید کارگزینی |                   | 15,359,913      | 9                          | 10.00                    | 27.39              | 1              |
| M      |                |                   | بديد مرخص       | شکار ۲–۳: با: خ            |                          |                    |                |

پس از تایید پیام هشدار (شکل ۳–۳)، درخواست با وضعیت خام به لیست اضافه می شود (شکل ۴–۳). متقاضی باید با انتخاب گزینه 💉 درخواست را تایید نهایی نماید (شکل ۵–۳). در این حالت، وضعیت درخواست به تایید متقاضی تغییر می کند.

| ليست درخواست هاى بازخريد مرخصى |                |              |              |                           |                           |                    |               |  |  |  |
|--------------------------------|----------------|--------------|--------------|---------------------------|---------------------------|--------------------|---------------|--|--|--|
|                                | ستجو بر اساس 🔻 | 💿 ایجاد 💊 جا |              |                           |                           |                    |               |  |  |  |
| عمليات                         | وضعيت          | توضيحات      | مبلغ يرداختي | تعداد روز تایید شده نهایی | تعداد روز تایید شـده مدیر | تعداد روز درخواستى | شماره درخواست |  |  |  |
| 🚫 🙆                            | تاپید کارگزینی |              | 15,359,913   | 9                         | 10.00                     | 27.39              | 1             |  |  |  |
| ) 🛛 🗸 🌶                        | خامر           |              | 0            | 0                         | 0.00                      | 2                  | 2             |  |  |  |
|                                |                |              |              |                           |                           |                    |               |  |  |  |
|                                |                |              |              |                           |                           |                    |               |  |  |  |

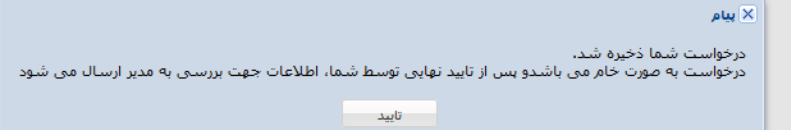

شکل ۳-۳: پیام ذخیره درخواست

| ليست درخواست هاک بازخريد مرخصی |                |         |              |                            |                           |                    |               |  |  |
|--------------------------------|----------------|---------|--------------|----------------------------|---------------------------|--------------------|---------------|--|--|
|                                |                |         |              | Q ×                        |                           | ستجو بر اساس 🔻     | 🕑 ایجاد 💊 جد  |  |  |
| عمليات                         | وضعيت          | توضيحات | مبلغ پرداختی | تعداد روز تایید شـده نهایی | تعداد روز تایید شـده مدیر | تعداد روز درخواستی | شماره درخواست |  |  |
| 🙆 🧟                            | تایید کارگزینی |         | 15,359,913   | 9                          | 10.00                     | 27.39              | 1             |  |  |
| )                              | خامر           |         | 0            | 0                          | 0.00                      | 2                  | 2             |  |  |

شکل ٤-٣: درخواستهای بازخرید مرخصی

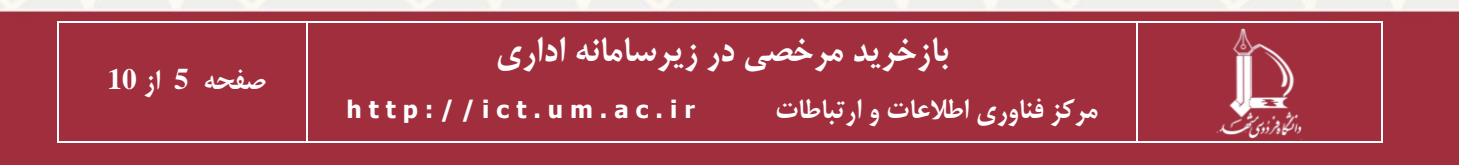

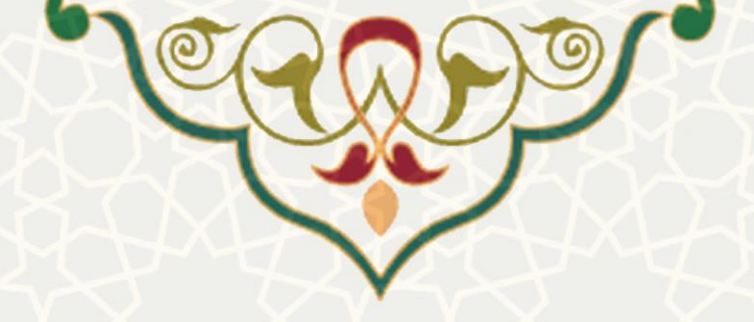

راهنمای ستون عملیات:

- گزینه 🤌 : ویرایش اطلاعات (تا زمانی که تایید نهایی نشده باشد)
- گزینه 🖄 : تایید نهایی درخواست. پس از تایید نهایی، امکان ویایش درخواست وجود ندارد و درخواست از وضعیت خام به حالت تایید متقاضی تغییر می کند (شکل ۵–۳)
  - گزینه 🙋 : مشاهده سابقه تغییرات درخواست
  - 🔹 گزینه 🤎 : حذف درخواست (تا زمانی که تایید نهایی نشده باشد)

| 3 🖋 🤌 | خام |                              | 0                | 0               | 0.00                    |
|-------|-----|------------------------------|------------------|-----------------|-------------------------|
|       | ?   | تابيد اطلاعات اطمينان داريد؟ | ود ندارد، آیا از | رایش درخواست وج | ِ صورت تایید، امکان ویر |
|       |     |                              |                  |                 |                         |

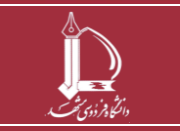

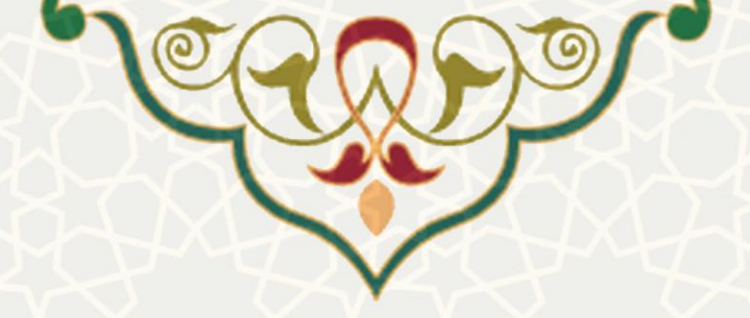

# ۲-۳ - تایید بازخرید مرخصی (بخش مدیر)

مدیر متقاضی (صرفاً برای کارکنان) از برگه منوی اداری – مالی و زیرمنوی اداری، میتواند گزینه مدیریت بازخرید مرخصی را انتخاب نموده (شکل ۶–۳) و فهرست درخواستهای ارسالی را مشاهده و بررسی نماید (شکل ۷–۳).

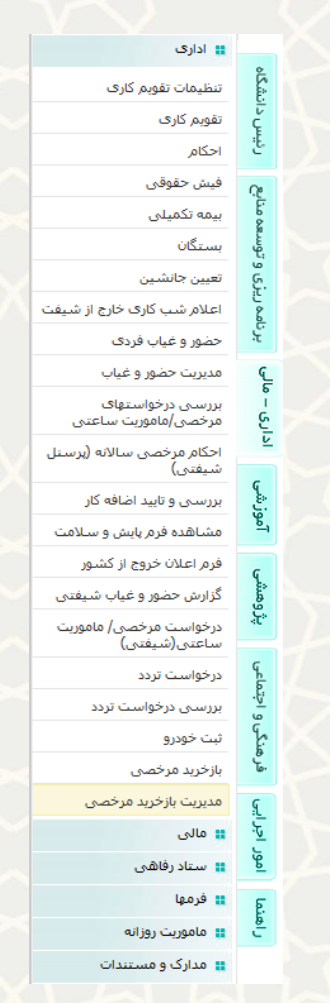

شکل ٦-٣: مدیریت بازخرید مرخصی

|        | لیست درخواست های بازخرید مرخصی         |         |                  |                    |             |            |                 |  |  |  |
|--------|----------------------------------------|---------|------------------|--------------------|-------------|------------|-----------------|--|--|--|
|        |                                        |         |                  |                    | Q ×         | س 🔻        | 🔌 جستجو بر اسا، |  |  |  |
| عمليات | وضعيت                                  | توضيحات | مبلغ معادل(ريال) | تعداد روز درخواستی | مانده مرخصى | نام متقاضى | شماره درخواست   |  |  |  |
| Ø      | تاپيد متقاضى                           |         | 3,413,314        | 2                  | 27.39       |            | 2               |  |  |  |
| h      | شکل ۷-۳ :لیست درخواستهای بازخرید مرخصی |         |                  |                    |             |            |                 |  |  |  |

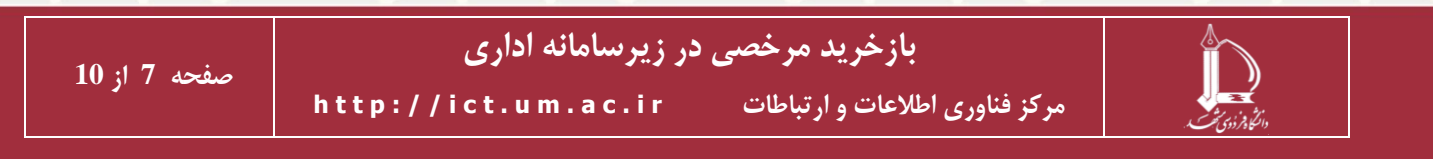

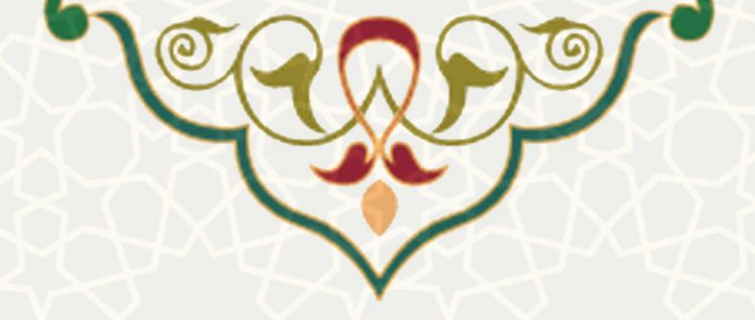

کاربر (مدیر) با کلیک بر روی گزینه 🖉 در ستون عملیات، به صفحه ویرایش درخواست بازخرید مرخصی متقاضی می می می واند آن را تایید یا رد نماید. همچنین امکان تغییر تعداد روز درخواستی متقاضی را نیز دارد (شکل ۸–۳).

|       |             |                    | ید مرخصی         | رايش درخواست بازخر | وي                     |                 |            |              |
|-------|-------------|--------------------|------------------|--------------------|------------------------|-----------------|------------|--------------|
|       |             |                    |                  |                    | يى                     | اطلاعات فره     |            |              |
|       |             |                    |                  |                    | ى:                     | نام متقاض       |            |              |
|       |             |                    |                  | ى سال جارى: 27.39  | صی باقیماندہ تا ابتدا: | میزان مرخ       |            |              |
|       |             |                    |                  |                    | رخواستى: 2             | تعداد روز د     |            |              |
|       |             |                    |                  |                    | 3,413,314              | مبلغ:           |            |              |
|       |             |                    |                  |                    |                        | توضيحات:        |            |              |
|       |             |                    |                  |                    |                        |                 |            |              |
|       |             |                    |                  |                    |                        |                 |            |              |
|       |             |                    |                  | :                  | . شده توسط شما: 2      | تعداد روز تاييد |            |              |
|       |             |                    |                  | 3,413,3            | 314                    | مبلغ معادل:     |            |              |
|       |             |                    |                  |                    |                        |                 |            |              |
|       |             | . درخواست 闷 انصراف | بد درخواست 💢 رد  | 🖌 تايي             |                        |                 |            |              |
|       |             |                    |                  |                    |                        |                 |            |              |
|       |             |                    | ترید مرخصی       | ت درخواست های باز- | ليس                    |                 |            |              |
|       |             |                    |                  |                    | Q ×                    |                 | ں •        | جستجو بر اسا |
| عمليا | وضعيت       | توضيحات            | مبلغ معادل(ریال) | تعداد روز درخواستی | مانده مرخصى            |                 | نام متقاضى | ره درخواست   |
| ^     | تابيد وتقاض |                    | 3 413 314        | 2                  | 27 30                  |                 |            |              |

شکل ۸-۳: بررسی درخواستهای بازخرید مرخصی توسط مدیر

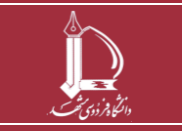

باز خرید مرخصی در زیر سامانه اداری مرکز فناوری اطلاعات و ارتباطات http://ict.um.ac.ir //

صفحه 8 از 10

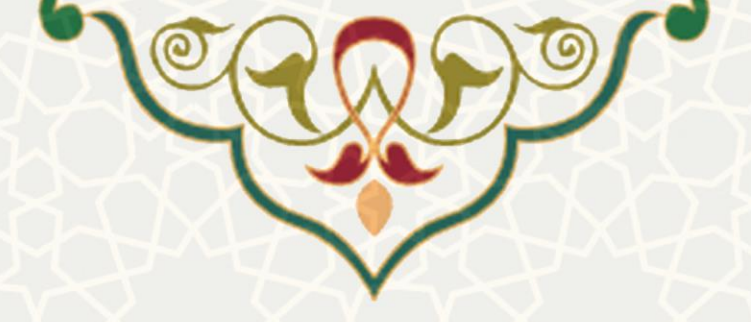

## ۳-۳ - تایید بازخرید مرخصی (بخش رییس دانشگاه)

درخواستهای بازخرید مرخصی اعضای هیات علمی که به تایید مدیر کارگزینی رسیده باشد، جهت بررسی و اظهارنظر نهایی برای رییس دانشگاه ارسال میشود. رییس دانشگاه از طریق برگه اداری – مالی و منوی اداری به گزینه مدیریت بازخرید مرخصی (شکل ۶–۳) دسترسی دارد و میتواند لیست درخواستهای ارسالی را مشاهده نماید (شکل ۷–۳). ایشان میتواند با انتخاب گزینه 🖉 در ستون عملیات، به صفحه ویرایش درخواست بازخرید مرخصی متقاضی رفته و ضمن بررسی، آن را تایید یا رد نماید. همچنین امکان تغییر تعداد روز درخواستی متقاضی را نیز دارد (شکل ۸–۳).

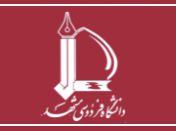

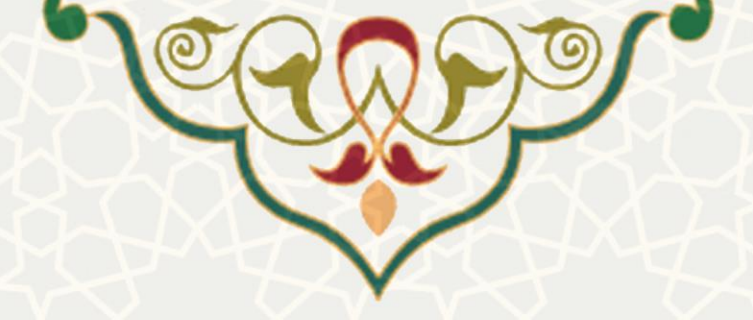

#### ۴-۳ - تغییر در روزهای درخواستی متقاضی

اگر در آخرین مرحله بررسی توسط مدیر کارگزینی (برای کارکنان) یا رئیس دانشگاه (برای اعضای هیات علمی)، تعداد روزهای تاییدشده با تعداد روزی که متقاضی درخواست داده، مساوی باشد، درخواست پس از تایید وارد پروسه مالی میشود. اما اگر تعداد روزها یکسان نباشد، متقاضی باید نسبت به اعلام پذیرش تغییر اقدام نماید. به این منظور میتواند در پورتال خود و در بخش فهرست بازخرید مرخصی، درخواست را مشاهده نموده و در ستون عملیات از دو گزینه سخب استفاده نماید. در صورتی که متقاضی با تعداد روز تایید شده موافقت داشته باشد گزینه و در غیر این صورت گزینه نخب را باید کلیک نماید (شکل ۹–۳). گزینه 🔯 نیز برای مشاهده سابقه تغییرات درخواست میباشد.

| لیست درخواست های بازخرید مرخصی |                             |         |              |                                  |                             |                |  |  |  |
|--------------------------------|-----------------------------|---------|--------------|----------------------------------|-----------------------------|----------------|--|--|--|
| Q×                             |                             |         |              |                                  |                             | 📀 ایجاد 🖌 🧐 جد |  |  |  |
| عمليات                         | وضعيت                       | توضيحات | مبلغ پرداختی | تعداد روز تابید شـده نهایی       | تعداد روز درخواستی          | شماره درخواست  |  |  |  |
| 🛛 🗙 🖋                          | تایید رئیس دانشـگاه         |         | 17,066,570   | 10                               | 27.39                       | 1              |  |  |  |
| 🛇 🗙 🎸                          | وطعیت<br>تایید رئیس دانشگاه | لوطيعات | 17,066,570   | العداد روز تایید شده طهایی<br>10 | عداد رور درخواستای<br>27.39 | 1              |  |  |  |

شکل ۹–۳: فهرست درخواستهای ارسالی متقاضی (عضو هیات علمی) بعد از وضعیت تایید رئیس دانشگاه

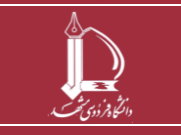